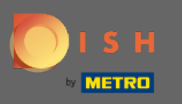

1 The first step is to log in to your DISH account. Choose products from the top menu.

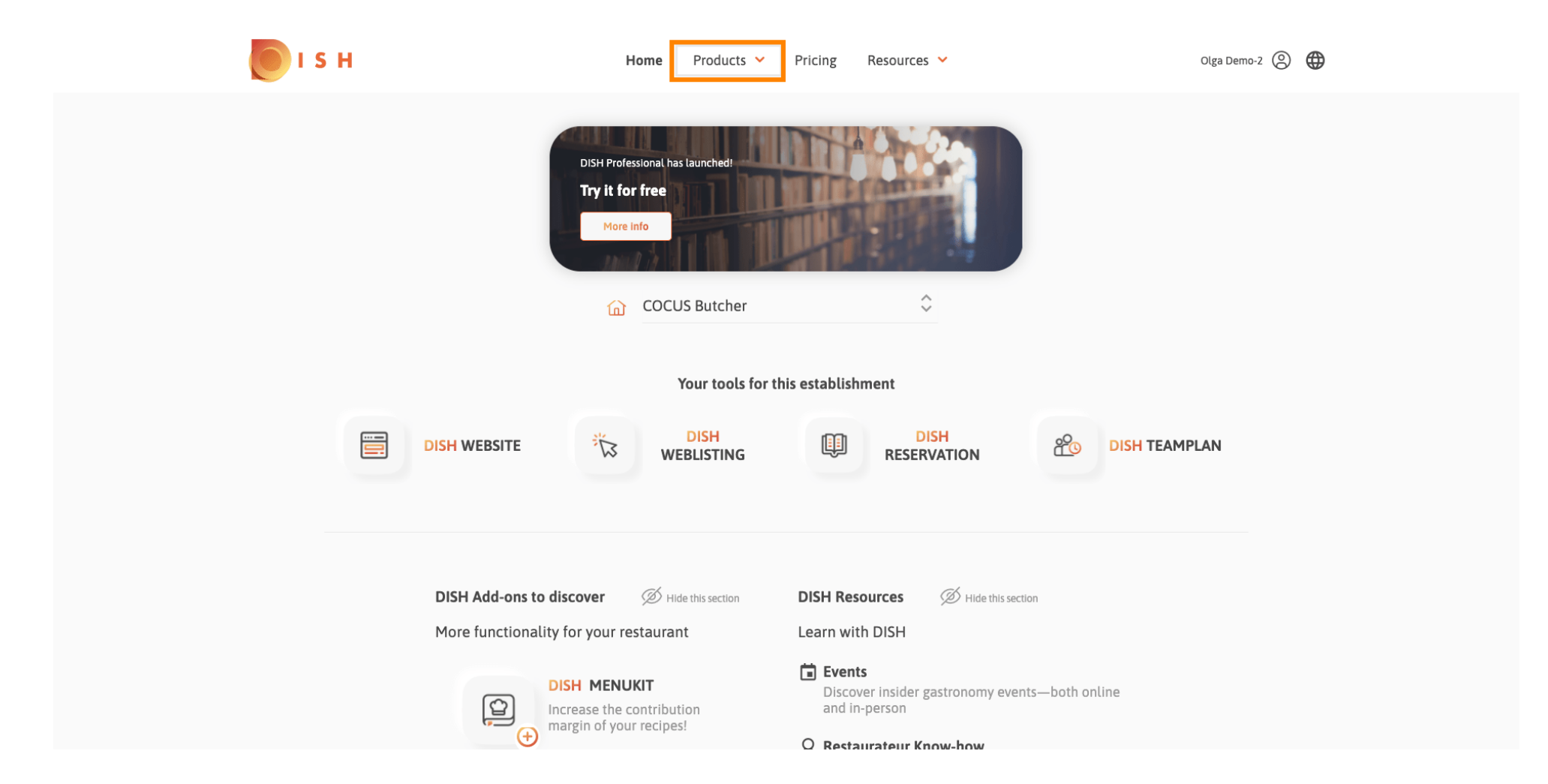

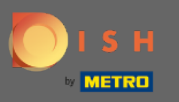

All our various products, addons and partners are displayed here. Select DISH Weblisting Premium from the DISH Addons section.

| BDISH                                                                                                    | ♀ <sup>†</sup> DISH Addons                                                                                                    | Rartners                                                                                                    |                                                                                                    |
|----------------------------------------------------------------------------------------------------|----------------------------------------------------------------------------------------------------|----------------------------------------------------------------------------------------------------|----------------------------------------------------------------------------------------------------|
| DISH WEBSITE<br>Create your own website in a matter of minutes.<br>DISH WEBLISTING<br>Drive more traffic from Google with your own<br>business profile.<br>DISH RESERVATION<br>Seat more guests with our online reservation<br>management system. | <section-header><section-header><section-header><section-header><section-header><section-header><section-header><section-header><section-header></section-header></section-header></section-header></section-header></section-header></section-header></section-header></section-header></section-header> | liquikit<br>Prepare a liquidity plan for your restaurant in 3<br>simple steps.<br>cockpit<br>Be more successful and in control of your revenue<br>data – at anytime from anywhere<br>menukit<br>Bring order to the chaos in your kitchen<br>orderbird<br>orderbird<br>GERMANY'S LEADING EPOS -FOR IPAD<br>staffbook<br>Find staff with the job community for the<br>hospitality industry | gastroenergie<br>Reduce the cost of electricity and gas with<br>GastroEnergie. Fast, convenient and free of charge!<br>ordersmart<br>Get your online food delivery shop in just 48 hours!<br>fragpaul<br>Modern personnel management for digital<br>personnel organisation.<br>socialwave<br>Automated Social Media and Email Marketing via<br>Diners' Wifi<br>Joboo |
|                                                                                                    | 📚 Prod                                                                                                    | uct Tour                                                                                                    |                                                                                                    |

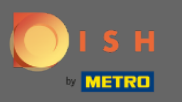

## Now, click on order now.

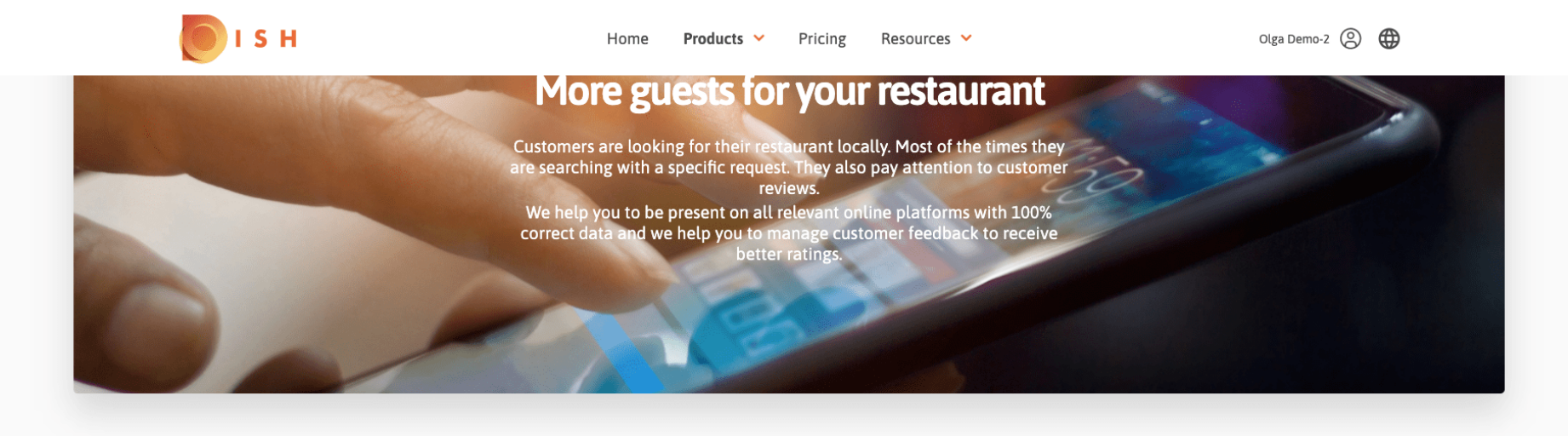

**COCUS** Butcher

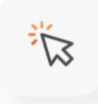

## **DISH WEBLISTING**

Quick and easy creation and update of a central profile of your restaurant with all relevant information. With more than 20+ listing partners.

Order now

DISH WEBLISTING Premium

net price 25,13 € excL VAT. Money back guarantee for 60 days for first payment!

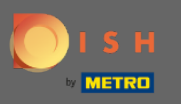

Set the check circle depending on whether you have a metro card, you want to get one for free or you want to continue without one.

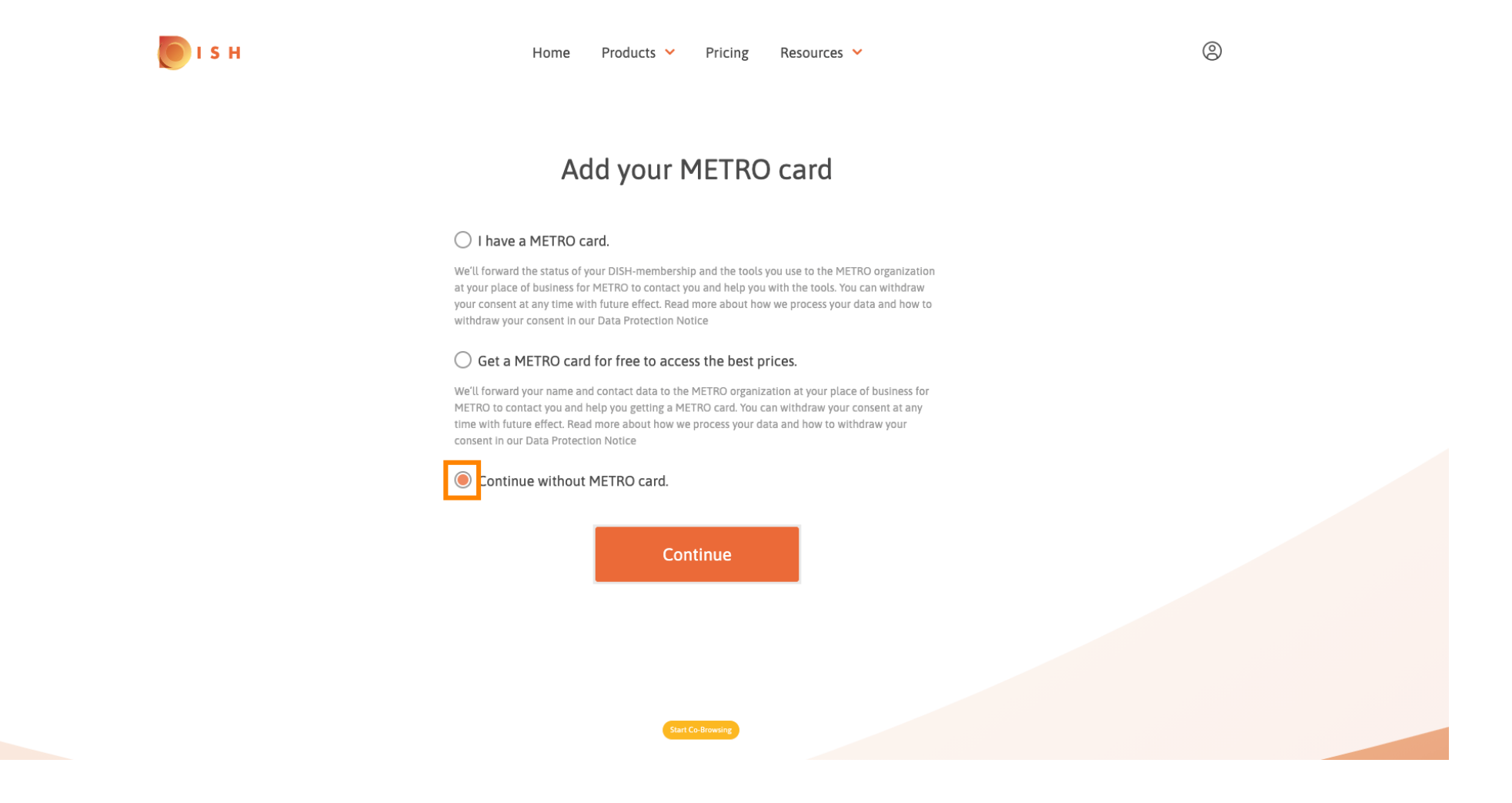

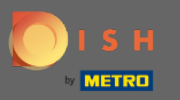

## Click continue to start the ordering process.

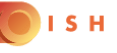

Home Products Y Pricing Resources Y

0

## Add your METRO card

### I have a METRO card.

We'll forward the status of your DISH-membership and the tools you use to the METRO organization at your place of business for METRO to contact you and help you with the tools. You can withdraw your consent at any time with future effect. Read more about how we process your data and how to withdraw your consent in our Data Protection Notice

### O Get a METRO card for free to access the best prices.

We'll forward your name and contact data to the METRO organization at your place of business for METRO to contact you and help you getting a METRO card. You can withdraw your consent at any time with future effect. Read more about how we process your data and how to withdraw your consent in our Data Protection Notice

### Continue without METRO card.

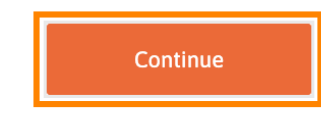

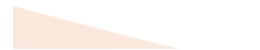

Start Co-Browsin

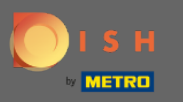

💽 і ѕ н

Enter your details into the designated fields if they're not already prefilled.

|                                                                     | Your details                                                                |
|---------------------------------------------------------------------|-----------------------------------------------------------------------------|
| Not the co                                                          | rrect establishment? You can <mark>go back</mark> and selec<br>another one. |
| COCUS Butcl                                                         | her                                                                         |
| Restaurant name*                                                    |                                                                             |
| Restaurant type*                                                    | Butcher                                                                     |
| Heinrich-Hei                                                        | ine-Allee 60                                                                |
| Street name*                                                        |                                                                             |
|                                                                     |                                                                             |
| Enter additio                                                       | onal address information                                                    |
| Enter additic                                                       | onal address information                                                    |
| Enter additio<br>Additional<br>40213                                | Düsseldorf                                                                  |
| Enter additional<br>Additional<br>40213<br>Postal code*             | Disseldorf                                                                  |
| Enter addition<br>Additional<br>40213<br>Postal code*<br>Country*   | Düsseldorf City* Germany                                                    |
| Enter addition<br>Additional<br>40213<br>Postal code*<br>Country*   | Düsseldorf<br>City*<br>Germany                                              |
| Enter additional<br>Additional<br>40213<br>Postal code*<br>Country* | Düsseldorf<br>City*<br>Germany<br>Company information                       |
| Enter additional<br>40213<br>Postal code*<br>Country*               | Düsseldorf<br>City*<br>Germany<br>Company information<br>her                |

0

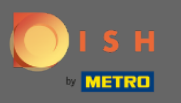

# • To confirm your entries, click on continue.

💽 і S н

|              | Home     | Troducts | T Them,  | 5 Resources |   |
|--------------|----------|----------|----------|-------------|---|
| 70213        |          |          | Dusseluo |             |   |
| Postal code* |          |          | City*    |             |   |
| Country*     |          | Germany  |          |             | • |
|              | or VAT r | umber    |          |             |   |

Mr.
Mrs.

Olga
Demo-2

Nme\*
Sumame\*

Phone number\*

Continue

Surget

9

## **Customer information**

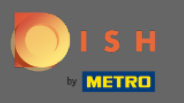

If you didn't provide a VAT number, VAT will be charged when purchasing a chargeable product. Click on continue or go back and add your VAT number.

| 🜔 і 5 н | Home Prod                               | ucts 💙 Pricing Resources 🌱                                                   | (8) |
|---------|-----------------------------------------|------------------------------------------------------------------------------|-----|
|         |                                         |                                                                              |     |
|         | ١                                       | ⁄our details                                                                 |     |
|         | Not the correct estab                   | lishment? You can <mark>go back</mark> and select another one.               |     |
|         | COCUS Butcher                           |                                                                              |     |
|         | Restaurant name*                        |                                                                              |     |
|         | You have not prov<br>will be charged wh | ided a VAT number. As a result, VAT ×<br>en purchasing a chargeable product. |     |
|         | Back                                    | Continue                                                                     |     |
|         | Additional                              |                                                                              |     |
|         | 10010                                   |                                                                              |     |
|         | 40213                                   | Citrá                                                                        |     |
|         |                                         | City                                                                         |     |
|         | Country* Germa                          | any 👻                                                                        |     |
|         |                                         |                                                                              |     |
|         | Con                                     | npany information                                                            |     |

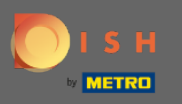

An order summary will be displayed now. You also have the possibility to add a promo code at this point. After you verified that the order is correct scroll further down.

| ls H               | Home Pro                                                                      | ducts 🖌 Pricing Ro                | esources 💙     |              |                  |
|--------------------|-------------------------------------------------------------------------------|-----------------------------------|----------------|--------------|------------------|
|                    | Please review you                                                             | Summary<br>r order before placing | your purchase. |              |                  |
| N                  | lame                                                                          |                                   |                | Setup<br>fee | Monthly<br>price |
| D                  | DISH WEBLISTING Premium                                                       |                                   |                | 0.00€        | 25.13€           |
| 1MR<br>The<br>cond | RecUBDE<br>first monthly fee is billed at the start of the follov<br>clusion. | ving month after contrac          | t              | - 0.00 €     | - 25.13 €        |
|                    | ⊠ Add a promo code                                                            |                                   |                |              |                  |
| N                  | let subtotal                                                                  |                                   |                | 0.00€        | 0.00 €           |
| V                  | /AT rate / amount                                                             |                                   | 19.00%         | 0.00€        | 0.00 €           |
| То                 | otal amount                                                                   |                                   |                | 0.00€        | 0.00€*           |
| A                  | mount for initial payment                                                     | Start Co-Browsing                 |                | 0.0          | 0€               |

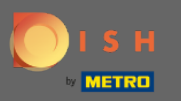

💽 і ѕ н

# • Accept the terms and conditions and acknowledge the privacy policy by setting the check mark.

| Home                                                                                 | Products 💙                          | Pricing                       | Resources 💙                  |          |          |
|--------------------------------------------------------------------------------------|-------------------------------------|-------------------------------|------------------------------|----------|----------|
| <b>1MRecUBDE</b><br>The first monthly fee is billed at the start of t<br>conclusion. | he following mon                    | oth after con                 | tract                        | - 0.00 € | - 25.13€ |
| Add a promo code                                                                     |                                     |                               |                              |          |          |
| Net subtotal                                                                         |                                     |                               |                              | 0.00€    | 0.00€    |
| VAT rate / amount                                                                    |                                     |                               | 19.00%                       | 0.00€    | 0.00€    |
| Total amount                                                                         |                                     |                               |                              | 0.00€    | 0.00€*   |
| Amount for initial payment                                                           |                                     |                               |                              | 0.0      | 0€       |
| The first billing of<br>the contract concl                                           | the monthly fee, takes pi<br>usion. | lace at the beginr            | ning of the next month after |          |          |
| Yes, I acc<br>acknowle                                                               | ept MCC Germany<br>dge MCC Germany  | Terms and Co<br>Privacy Polic | nditions and<br>y *          |          |          |
|                                                                                      |                                     |                               |                              |          |          |
|                                                                                      |                                     |                               |                              |          |          |

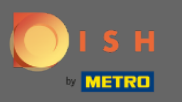

# Click buy now to complete the purchase.

**I** S

|                                                    | Home Products Y Pricing Resources Y                                                                                 |          |          |
|----------------------------------------------------|----------------------------------------------------------------------------------------------------|----------|----------|
| RecUBDE<br>first monthly fee is billed<br>clusion. | at the start of the following month after contract                                                                  | - 0.00 € | - 25.13€ |
| <mark>ːːː</mark> Add a promo code                  |                                                                                                    |          |          |
| let subtotal                                       |                                                                                                    | 0.00€    | 0.00€    |
| /AT rate / amount                                  | 19.00%                                                                                                    | 0.00€    | 0.00€    |
| Fotal amount                                       |                                                                                                    | 0.00€    | 0.00€*   |
| Amount for initial payment                         | t                                                                                                    | 0.0      | )0 €     |
|                                                    | The first billing of the monthly fee, takes place at the beginning of the next month after the contract conclusion. |          |          |
|                                                    | Yes, I accept MCC Germany Terms and Conditions and                                                                  |          |          |
|                                                    | dechowedge nee demany mady roley                                                                                    |          |          |
|                                                    | Buy now                                                                                                    |          |          |

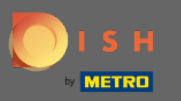

(i)

After that you will be redirected to the payment setup. Note: Your payment information will be saved securely.

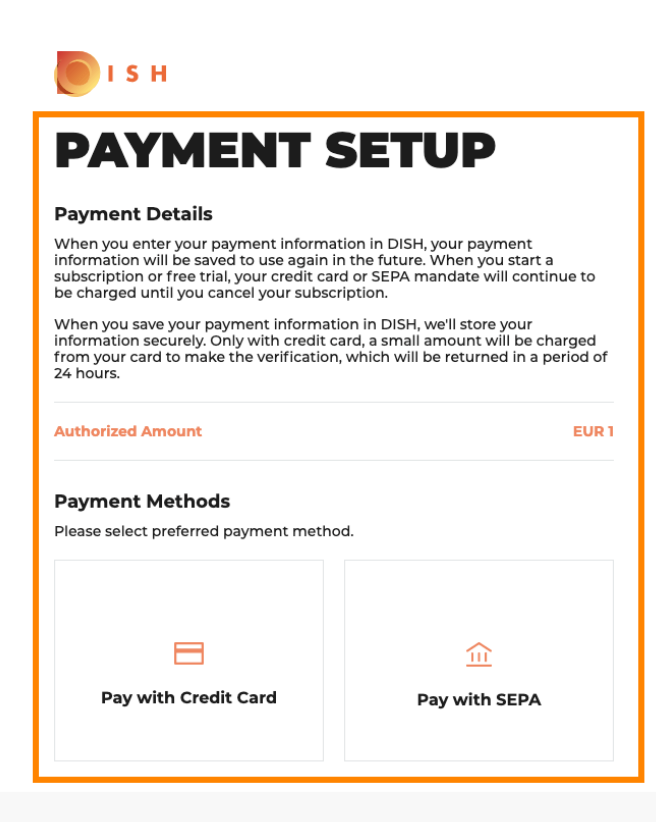

Return to Main Site

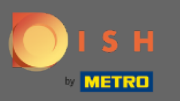

Select a payment method by clicking on it.

PAYMENT SETUP

#### **Payment Details**

When you enter your payment information in DISH, your payment information will be saved to use again in the future. When you start a subscription or free trial, your credit card or SEPA mandate will continue to be charged until you cancel your subscription.

When you save your payment information in DISH, we'll store your information securely. Only with credit card, a small amount will be charged from your card to make the verification, which will be returned in a period of 24 hours.

#### Authorized Amount

EUR 1

#### Payment Methods

Please select preferred payment method.

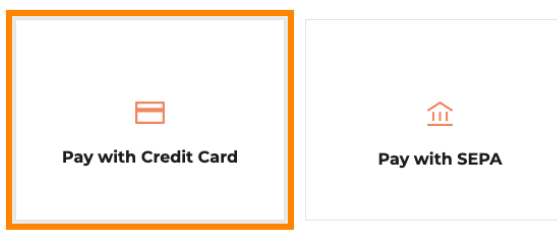

Return to Main Site

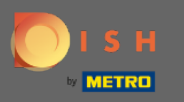

• You then will be redirected to our payment provider where you have to enter your payment information.

| Transaction information         | Card information                                                                                                | VISA 🌓 CE    |
|---------------------------------|----------------------------------------------------------------------------------------------------|--------------|
| R7DM                            |                                                                                                    |              |
| Transaction reference:          | Please enter payment information                                                                                |              |
| MB4070114108                    | Card number:                                                                                                    |              |
| Merchant ID:<br>211000021310001 |                                                                                                    |              |
| Order amount:                   | Expiry date:                                                                                                    |              |
| €1.00                           | Month: Year: 2021 V                                                                                             |              |
|                                 | Security code:                                                                                                  |              |
|                                 | 2                                                                                                    |              |
|                                 |                                                                                                    | Cancel       |
|                                 |                                                                                                    |              |
|                                 | Depending on your bank, you may be redirected to your bank's authentication page<br>validation of your payment. | e before the |
|                                 | Verified by                                                                                                    |              |

Copyright © 2021 - All rights reserved

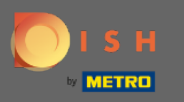

## After you entered all the payment details, click on confirm.

| Transaction information      | Card information                                                                                              |                |
|------------------------------|----------------------------------------------------------------------------------------------------|----------------|
| R7DM                         |                                                                                                    |                |
| Transaction reference:       | Please enter payment information                                                                              |                |
| MB4070T14108                 | Card number:                                                                                                  |                |
| Merchant ID: 211000021310001 |                                                                                                    |                |
| Order amount:                | Expiry date:                                                                                                  |                |
| £1.00                        | Month: Year: 2021 V                                                                                           |                |
|                              | Security code:                                                                                                |                |
|                              |                                                                                                    |                |
|                              |                                                                                                    | Cancel Confirm |
|                              | Depending on your bank, you may be redirected to your bank's authentication pa<br>validation of your payment. | age before the |
|                              | Verified by                                                                                                   |                |

Copyright © 2021 - All rights reserved

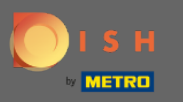

• Your payment is now completed. Click on return to main site to get started.

PAYMENT SETUP

Payment Details

When you enter your payment information in DISH, your payment
information will be saved to use again in the future. When you start a
subscription or free trial, your credit card or SEPA mandate will continue to
be charged until you cancel your subscription.

When you save your payment information in DISH, we'll store your information securely. Only with credit card, a small amount will be charged from your card to make the verification, which will be returned in a period of 24 hours.

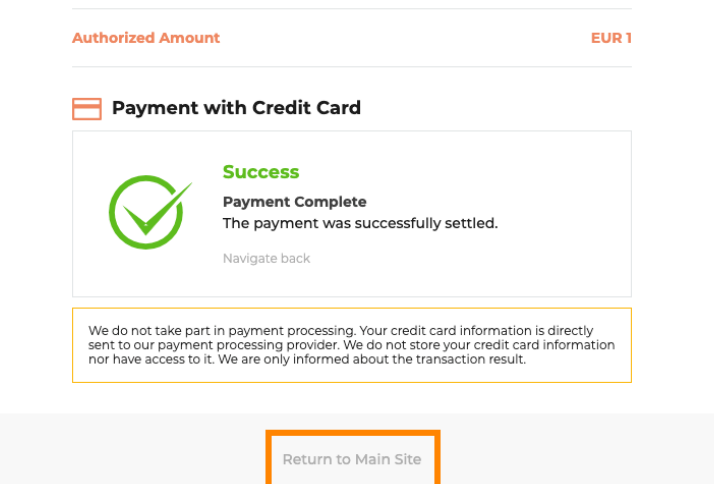

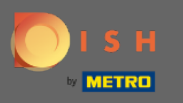

That's it. You've successfully purchased DISH Weblisting Premium. Click on get started to start the setup process.

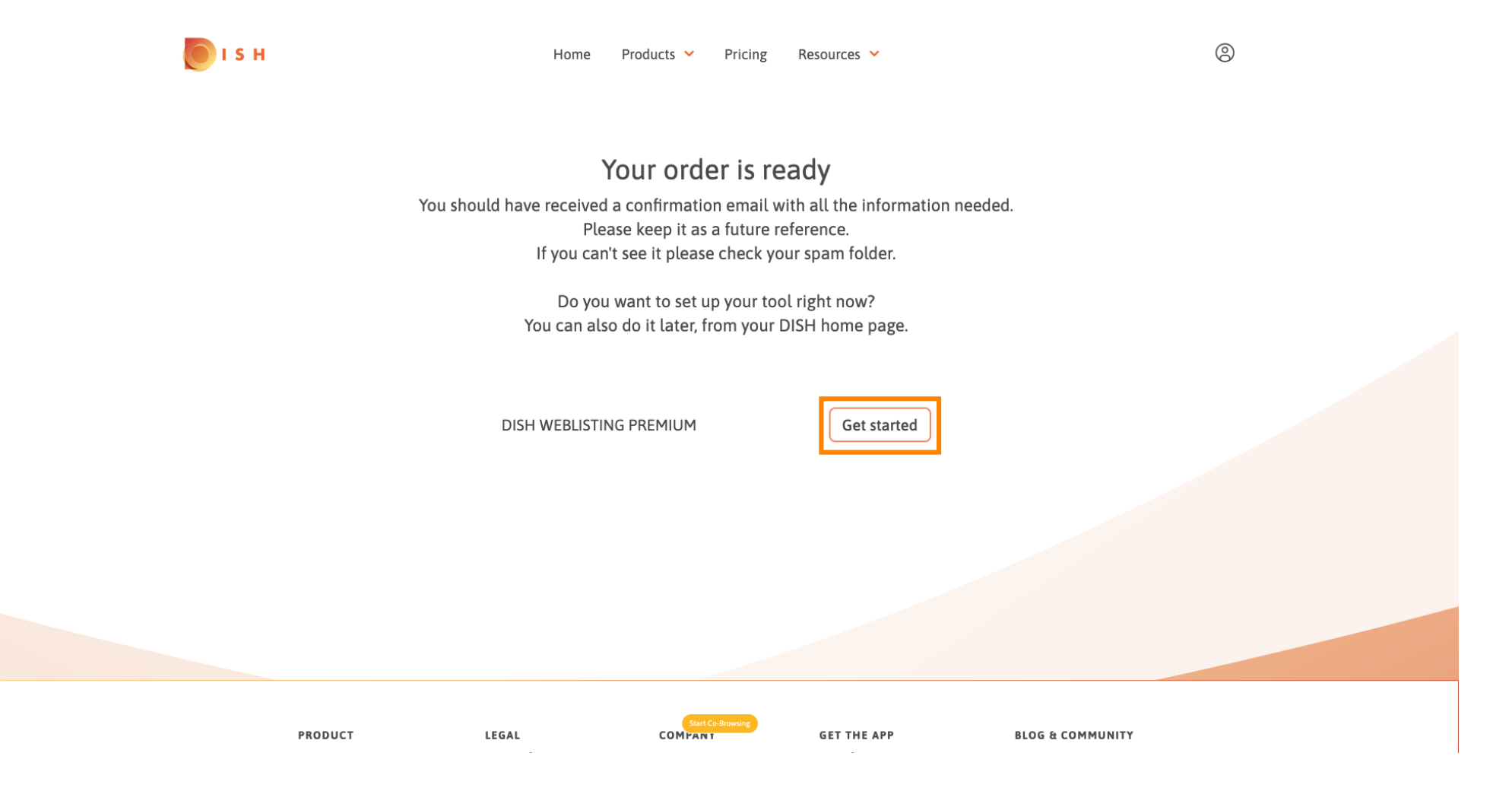